## Über das System ALICE hat der Org-Admin die Möglichkeit, den zweiten Authentifizierungs-Faktor von Usern zurückzusetzen

#### 1. <u>ALICE aufrufen</u>

Öffnen Sie die folgende URL:

https://alice.mercedesbenz.com

### 2. User suchen

Wählen Sie oben links "Alice Identity" aus und suchen Sie nach der User-ID, deren zweiten Faktor Sie zurücksetzen möchten

# Alice Identity Image: Constraints Service Image: Constraints User Ihre Benutzer ^ Image: Constraints Suchen Sie nach bestimmten Benutzern

#### 3. MFA zurücksetzen

Klicken Sie auf das Profil des Users, auf "Weitere Aktionen" und anschließend auf "Zweiten Faktor zurücksetzen"

| 🖉 Benutzerd | aten ändern  | ้มี Benutzer löschen |     | ••• Weitere Aktionen           |
|-------------|--------------|----------------------|-----|--------------------------------|
|             |              |                      |     | Passwort zurücksetzen          |
| Überblick   | Admin Rollen | Organisationen       | LD/ | Zweiten Faktor<br>zurücksetzen |

\*Ausnahme ISP in DE:

- Beantragung des Reset über das XCA

xentry.customer.support@mercedes-benz.com

GSP Service is noble